## FACULTY WEB GRADING PROCESS

(This document contains sample screen shots and directions for grade entry)

Faculty should enter Banner Web through the link provided in myBucknell andselect the Faculty & Advisors tab, the menu below will display.

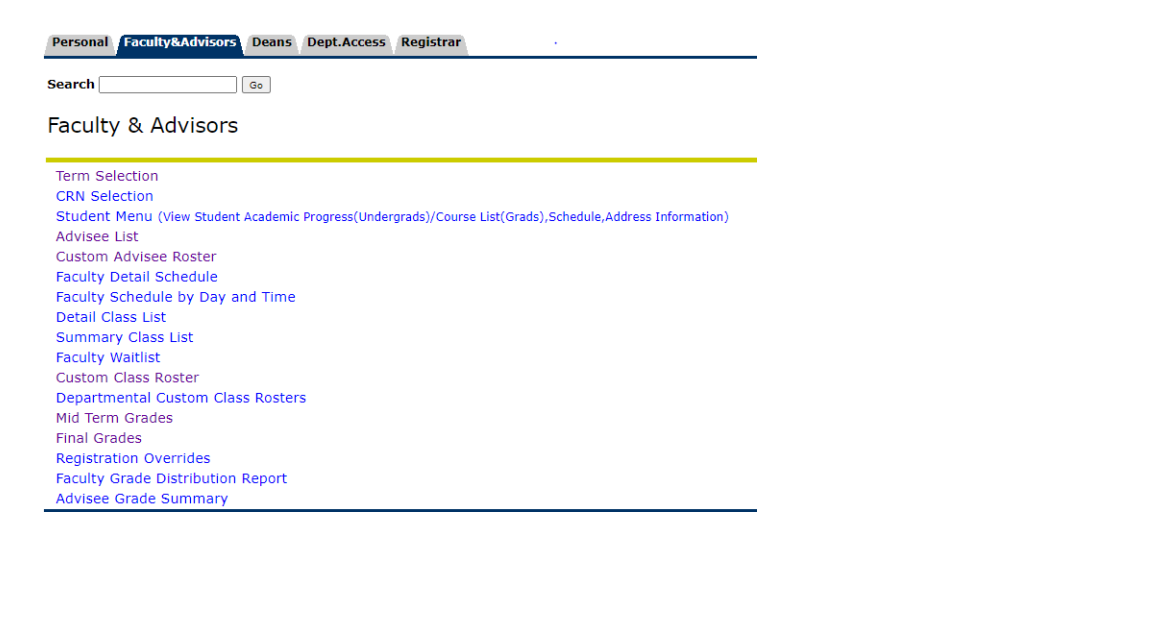

| :: <u>Bucknell</u> UAT               |       |   |                          |              |                 |                              |              |   | * 🗵           | Tim  | Kracker |
|--------------------------------------|-------|---|--------------------------|--------------|-----------------|------------------------------|--------------|---|---------------|------|---------|
| Faculty Grade Entry 🔹 Midterm Grades |       |   |                          |              |                 |                              |              |   |               |      |         |
| Faculty Grade Entry                  |       |   |                          |              |                 |                              |              |   |               |      |         |
| Midterm Grades Final Grades          |       |   |                          |              |                 |                              |              |   |               |      |         |
| My Courses                           |       |   |                          |              |                 |                              | (iii) Search |   |               | ٩    | <b></b> |
| Term                                 | ✓ CRN | ¢ | Subject                  | \$<br>Course | \$<br>Section 🔇 | Title                        |              | ¢ | Grading Statu | s    | \$      |
| 202205 - Spring Term 2021-2022       | 50031 |   | MATH - Mathematics       | 202          | 01              | Calculus II                  |              |   | Not Started   |      |         |
| 202205 - Spring Term 2021-2022       | 53241 |   | ECON - Economics         | 101          | 03              | Economic Principles/Problems |              |   | Not Started   |      |         |
| 202205 - Spring Term 2021-2022       | 52598 |   | POLS - Political Science | 120          | 02              | Comparative Politics         |              |   | Not Started   |      |         |
| 202201 - Fall Term 2021-2022         | 13203 |   | ECON - Economics         | 101          | 01              | Economic Principles/Problems |              |   | In Progress   |      |         |
| Records Found: 4                     |       |   |                          |              |                 |                              | K K Page     | 1 | of 1 > Pe     | Page | 10 🗸    |

\*Please note that for midterm grades the grading status will primarily be "Not Started" or "In Progress" as midterms are not required for all students.

ŝ

Once a course is selected the following *Faculty Grade Roster* will display. The default display is set to 25, however this can be adjusted by changing the number in the lower right corner of the page or you can toggle between pages using the left or right arrows in the same location.

| Faculty Grade E     | ntry 🔹 Midterm Grades     |   |               |      |           |                   |                    |   |                              |                   |              |    |
|---------------------|---------------------------|---|---------------|------|-----------|-------------------|--------------------|---|------------------------------|-------------------|--------------|----|
| Midterm Grades      | Final Grades Gradebook    |   |               |      |           |                   |                    |   |                              |                   |              |    |
| My Courses          |                           |   |               |      |           |                   |                    |   |                              | (iii) Search      | ٩            | ť  |
| Grading Status      | Subject                   | ٥ | Course        | ¢ \$ | Section 🗘 | Title             |                    | ٥ | Term                         | \$                | CRN          | ^  |
| Not Started         | EDUC - Education          |   | 101           | 0    | 02        | Social Foundation | n of Education     |   | 202201 - Fall Term 2021-2022 |                   | 10598        |    |
| Not Started         | ENFS - Film/Media Studies |   | 130           | 0    | 02        | Intro to Film/Med | lia Studies        |   | 202201 - Fall Term 2021-2022 |                   | 13899        |    |
| Records Found: 2    |                           |   |               |      |           |                   |                    |   |                              | C C Page 1 of 1 D | Per Page 1   | 10 |
|                     |                           |   |               |      |           | *                 | • •                |   |                              |                   |              |    |
| Enter Grades        |                           |   |               |      |           |                   |                    |   |                              | Search            | Q            |    |
| Full Name           | ≎ ID                      | ٥ | Midterm Grade |      |           |                   | C Last Attend Date |   | O Hours Atten                | ded               |              | ٥  |
| An, Tristan S.      | 12027946                  |   | ~             |      |           |                   |                    |   |                              |                   |              |    |
| Baker, Rushawn R.   | 12009210                  |   | ~             |      |           |                   |                    |   |                              |                   |              |    |
| Bridge, Brendan J.  | 11959917                  |   | ~             |      |           |                   |                    |   |                              |                   |              |    |
| Burt, Brooks J.     | 11964657                  |   | ~             |      |           |                   |                    |   |                              |                   |              |    |
| Chen, Zeming        | 11950905                  |   | •             |      |           |                   |                    |   |                              |                   |              |    |
| Collins, Megan L.   | 11990819                  |   | •             |      |           |                   |                    |   |                              |                   |              |    |
| Cook, Brian T.      | 11959772                  |   | ~             |      |           |                   |                    |   |                              |                   |              |    |
| Corcoran, Andrew S. | 11978287                  |   | •             |      |           |                   |                    |   |                              |                   |              |    |
| Cushing, Jack P.    | 11964248                  |   | ~             |      |           |                   |                    |   |                              |                   |              |    |
| Ding, Chengcheng    | 11950581                  |   | ~             |      |           |                   |                    |   |                              |                   |              |    |
| Records Found: 36   |                           |   |               |      |           |                   |                    |   |                              | Page 1 of d       | N Per Page 1 | 10 |
|                     |                           |   |               |      |           |                   |                    |   |                              | Save              | Reset        |    |

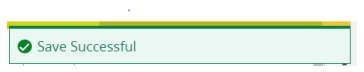

## New Grading Option for high enrollment sections – Export & Import options are now available under

the Tools link. Select "Export Template" to start the export wizard.

| : @ellucian                           |          |             |         | *                            | Edward         | Allen McQue   |
|---------------------------------------|----------|-------------|---------|------------------------------|----------------|---------------|
| Faculty Grade Entry • Final Grades    |          |             |         | Extensibility                |                |               |
| Faculty Grade Entry                   |          |             |         | Edit Extensions              |                |               |
| Midterm Grades Final Grades Gradebook |          |             |         | Upload Properties            |                |               |
| My Courses                            |          |             |         | Theme Editor                 |                | ۹ (           |
| Grading Status 🗘 Rolled 🗘 Subject     | Course : | C Section   | 0 Title | Other                        | C CRN          | *             |
| Not Started ENGL - English            | 103      | 01          | 20th Ce | Export Template              | 0 10003        |               |
| Not Started MATH - Mathematics        | 103      | 01          | Plane T |                              | 0 10004        |               |
| Not Started MATH - Mathematics        | 104      | 1           | Calculu | Import                       | - p 10007      |               |
| Not Started MATH - Mathematics        | 106      | 0           | Develop | omental Math 202110 - Fall 2 | 020 10009      | _             |
| Records Found: 4                      |          |             |         | Pag                          | a 1 of 1 Parts | age 10 *      |
| Enter Grades                          |          | • •         |         | (iii) Searc                  |                | 9             |
| Full Name 🗘 ID 🗘 Midterm Grade        | c        | Final Grade |         | C Last Attend Da             | te             | ¢             |
| Adams. John 908664543                 |          |             | *       |                              |                |               |
| Bird. Emily C. N00043063              |          |             | *       |                              |                |               |
| Carmen-Wendy N00021009                |          |             | *       |                              |                |               |
| McOue, Edward A. NNNNNNNNN            |          |             | ~       |                              |                |               |
| Zaspone Frank 200100703               |          |             | *       |                              |                |               |
| Records Found: 5                      |          |             |         |                              | Page 1 of 1    | Per Page 23 + |
|                                       |          |             |         | Save                         | Reset          |               |

Once the export/import wizard opens, select your preferred Excel version and the exported file will display at the bottom of your screen.

| Faculty Grade Entry - Final Grades Faculty Grade Entry - Motion Gades My Guides My Guides My Guides My Guides My Guides My Guides Motion Guides Mathematics My Guides Mathematics Mathematics Mathemat | Export<br>01<br>1<br>0 | t<br>2011 Gardiary American (J.).<br>Plana Trigosometry<br>Catalons 1<br>Developmental (J.D.1) | 202116 - Kel 2000<br>202116 - Kel 2000<br>202110 - Kel 2000<br>202110 - Kel 2000<br>202110 - Kel 2000      | Q (RN * * * * * * * * * * * * * * * * * * *         |
|----------------------------------------------------------------------------------------------------|------------------------|------------------------------------------------------------------------------------------------|----------------------------------------------------------------------------------------------------|-----------------------------------------------------|
| Faculty Cade Entry         End Grades         Construction           Motern Grades         Final Grades         Charletonic         Discriptions           Aly Courses         Ender States         Charletonic         Ender States           Courses         Ender States         States         Ender States           My Courses         Ender States         States         Ender States           Mathematics         Ender States         Mathematics         10           Mathematics         Enderse         MAth.: Mathematics         104           Mathematics         Mathematics         104         Enderse           Mathematics         Mathematics         104         Enderse           Mathematics         Mathematics         104         Enderse                                                                                                    | Export<br>on<br>1<br>0 | t<br>20th Century American U.E.<br>Pilona Trigonometry<br>Calculus 1<br>Developmental Math     | 202116 - Kal 2020<br>202110 - Kal 2020<br>202110 - Kal 2020<br>202110 - Kal 2020                           | Q. 0<br>C CRN ^<br>10003<br>10004<br>10007<br>10009 |
| Noticem Gales Real Careles Cardes Careles Careles Care | Export<br>on<br>1<br>0 | t<br>20th Century American U.t.<br>Rine Trigonometry<br>Catolius I<br>Developmental Math       | 202110 - Fall 2020<br>202110 - Fall 2020<br>202110 - Fall 2020<br>202110 - Fall 2020                       | C CRN **********************************            |
| My Gourses<br>Grading Danis C Males C Subject<br>Machines Scotters Octo-Felgen 433<br>(Machines Scotters Mathematics 433<br>(Machines Scotters Mathematics 164<br>(Machines Scotters Mathematics 164<br>(Machines Scotters Mathematics 164                                                                                                    | Export<br>en<br>1      | t<br>2011 Century American U.E.<br>Rink Tripotonetry<br>Calculus 1<br>Devicementar Math        | 202110 - Fail 2020<br>202110 - Fail 2020<br>202110 - Fail 2020<br>202110 - Fail 2020<br>202110 - Fail 2020 | C CRN *<br>10003<br>10004<br>10007<br>10009         |
| Confing Status C Albert C Subject<br>(Malanee Sections Color - Confine) 103<br>(Malanee Sections Albert Automatics 103<br>(Malanee Sections Albert Mathematics 104<br>National Sections Albert Mathematics 104<br>National Sections Albert Automatics 104                                                                                                    | Export<br>on<br>1<br>o | 1<br>20th Century American DJ.<br>Plane Trigonometry<br>Calloukus I<br>Developmental Math      | 202110 - Fail 2020<br>202110 - Fail 2020<br>202110 - Fail 2020<br>202110 - Fail 2020                       | C CRN ^<br>10003 -<br>10007 -<br>10009 -<br>10009 - |
| Michael         Michael         Michael         Michael         No           Michael         Michael         Michael         NO           Michael         Michael         Michael         NO           Michael         Michael         Michael         NO           Michael         Michael         Michael         NO           Michael         Michael         Michael         NO           Michael         Michael         Michael         Michael                                                                                                    | 0)<br>61<br>0          | 20th Century American UIL<br>Plane Trigonometry<br>Calculus 1<br>Developmental Math            | 202110 - Kall 2020<br>202110 - Kall 2020<br>202110 - Kall 2020<br>202110 - Kall 2020                       | 19063<br>19064<br>19067<br>19009                    |
| Michael         Michael         Michael         10           Michael         Michael         Michael         14           Michael         Michael         Michael         16           Michael         Michael         Michael         16           Michael         Michael         Michael         16           Michael         Michael         Michael         16                                                                                                    | 01<br>1<br>0           | Plane Trigonometry<br>Calculus I<br>Developmental Math                                         | 202110 - Fuil 2020<br>202110 - Fuil 2020<br>202110 - Fuil 2020                                             | 10004<br>10007<br>10009                             |
| Institute         Institute         MATH-Mathematics         104           Institute         Mathematics         106         106           Mathematics         Mathematics         106         106                                                                                                    | 0                      | Calculus I<br>Developmental Math                                                               | 202110 - Fail 2020<br>202110 - Fail 2020                                                                   | 10007                                               |
| (Notherad) (Notherad) MATH Mathematica 198<br>Notable funct 4                                                                                                    |                        | Developmental Math                                                                             | 202110 - Fall 2020                                                                                         | 10000                                               |
| Records Result 4                                                                                                    |                        |                                                                                                |                                                                                                    |                                                     |
|                                                                                                    |                        |                                                                                                |                                                                                                    | te tap                                              |
|                                                                                                    |                        |                                                                                                |                                                                                                    |                                                     |
| Enter Grades                                                                                                    |                        |                                                                                                | (E) Search                                                                                                 |                                                     |
| Full Name O ID O Midterns Grade O Final Grade                                                                                                    |                        | C Rolled C Last Atter                                                                          | id Date 0                                                                                                  | Hours Attended                                      |
| Adams_sahr 90864543                                                                                                    | ¥                      |                                                                                                |                                                                                                    |                                                     |
| Carmen Jitendy M00021009                                                                                                    | *                      |                                                                                                |                                                                                                    |                                                     |
| McOue Janesia. Anonenenen                                                                                                    | *                      |                                                                                                |                                                                                                    |                                                     |
| Zaosses frank 200100703                                                                                                    |                        |                                                                                                |                                                                                                    |                                                     |
| Record Pourt 4                                                                                                    |                        |                                                                                                |                                                                                                    | art 🔄 🗍 far Sage 👔 -                                |
|                                                                                                    |                        |                                                                                                |                                                                                                    |                                                     |
|                                                                                                    |                        |                                                                                                |                                                                                                    |                                                     |

Once the fie is open the instructor can enter the Mid Term or Final Grades, save the file to a local folder and then upload with the wizard by clicking on the Tool icon and selecting Import. **PLEASE DO NOT MAKE ANY CHANGES TO THE FORMAT OR ADD CALCULATIONS AS THEY GRADES WILL IMPACT YOUR ABILITY TO IMPORT THE FILE.** 

|   | AutoSave 💽                                                                                                    | ) (1  | ¶9°°°₹           | 202110_Math | hematics_ | 103_01_Templat | e.xlsx - Protecte | ed View 🔻    | ₽ Search           |                |                        | McGoldrick, I  | Deirdre 🙁 🔳 —              |
|---|----------------------------------------------------------------------------------------------------|-------|------------------|-------------|-----------|----------------|-------------------|--------------|--------------------|----------------|------------------------|----------------|----------------------------|
| F | le Hom                                                                                                    | ie Ir | nsert Page Layou | t Formulas  | Data      | Review         | View Hel          | р            |                    |                |                        |                | 년 Share 🛛 🖓                |
| C | PROTECTED VIEW Be careful—files from the Internet can contain viruses. Unless you need to edit, it's safer to stay in Protected View. Enable Editing |       |                  |             |           |                |                   |              |                    |                |                        |                |                            |
| c |                                                                                                    |       | + I )            | x fx        |           |                |                   |              |                    |                |                        |                |                            |
|   |                                                                                                    | D     | C                |             |           |                | c                 |              |                    | 1              | K                      | n n            |                            |
| 1 | A Torm Codo                                                                                                    | CPN   | Full Namo        | Student ID  | Rollod    | Confidential   | Course            | Final Grado  | Lact Attended Date | Hours Attonded | Incomplete Final Grade | Extension Date | Extension Date Constraints |
| 2 | 202110                                                                                                    | 10004 | Adams John       | 908664542   | No        | No             | Mathomatics       | rillal Graue | Last Attended Date | Hours Attenueu | incomplete rinal diade | Extension Date | Any date allowed           |
| 2 | 202110                                                                                                    | 10004 | Carmon Wondy     | N00021009   | No        | No             | Mathematics       |              |                    |                |                        |                | Any date allowed           |
| 1 | 202110                                                                                                    | 10004 | McOue Edward A   | NNNNNNNNN   | No        | No             | Mathematics       |              |                    |                |                        |                | Any date allowed           |
| 5 | 202110                                                                                                    | 10004 | Zannono Frank    | 200100702   | No        | No             | Mathomatics       |              |                    |                |                        |                | Any date allowed           |
| 6 | 202220                                                                                                    | 20004 | supporter Hallk  | 200200703   |           |                | mathematics       |              |                    |                |                        |                | any duce anowed            |

🔢 🔘 ellucian 🔅 💭 Edward Allen McQue Faculty Grade Entry • Final Grades Extensibility Faculty Grade Entry Edit Extensions Midterm Grades Final Grades Gradebook Upload Properties My Courses Theme Editor C Rolled Grading Status C Subject Course C Section 0 Title CRN Not Started ENGL - English 103 01 10003 20 Export Template Not Started Not Started MATH - Mathematics 103 10004 Plane Import 104 10007 Not Started Not Started MATH - Mathematics Calc 10009 106 Not Started Not Started MATH - Mathematics Devel Page 1 of 1 Per Page 10 \* Records Found: 4 . . . Enter Grades (ii) Search Full Name ≎ ID Midterm Grade C Final Grade C Last Attend Date Adams, John 908664543 Bird. Emily C. N00043063 Carmen, Wendy N00021009 NNNNNNNN = McOue, Edward A Zappone, Frank 200100703 Page 1 of 1 Per Page 25 v Records Found: 5

Next select "Import" to start the import wizard under the Tools link.

Once the file is selected from local folder the instructor can preview the data before import. Check the "My Spreadsheet hasheaders" box and then press "Continue" to move to the next step of the Wizard.

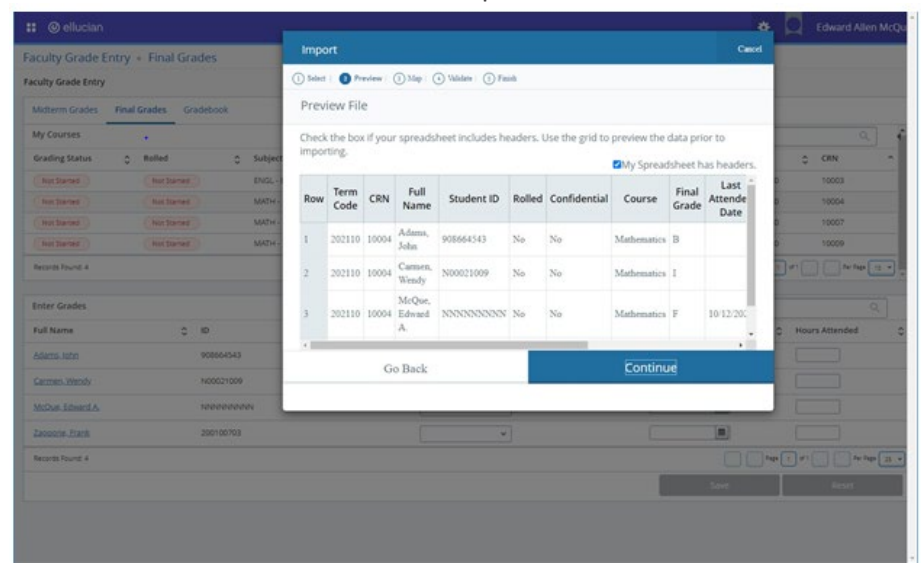

Map columns from the spreadsheet to the roster. If the roster originated from the Export Wizard, then no mapping will be required. Press Continue to move to the next step of the Wizard.

|                                 |           |                          |                      |                                      |                    |                       |                | _               | *      |             |              |     |
|---------------------------------|-----------|--------------------------|----------------------|--------------------------------------|--------------------|-----------------------|----------------|-----------------|--------|-------------|--------------|-----|
| Faculty Grade Entry + Final Gra | ades      | Impo                     | ort                  |                                      |                    |                       |                |                 | Cancel |             |              |     |
| Faculty Grade Entry             |           | () Select                | () Presiew           | Map : (1) Tabla                      | nte 🕕 Finish       |                       |                |                 |        |             |              |     |
| Midterm Grades Final Grades Gr  | adebook   | Мар                      | Columns              |                                      |                    |                       |                |                 |        |             |              |     |
| My Courses                      |           | Use ti                   | he drop down         | lists to map the                     | data from you      | r spreadsheet to      | o the appropr  | riate columns c | in the |             |              | 4   |
| Grading Status 🔅 Rolled         | Facult    | Faculty Attendance Page. |                      |                                      |                    |                       |                |                 |        |             | *            |     |
| Aut Startes                     | ENGL -    | Fields                   | marked with '<br>ss. | * are required fit                   | elds. They mus     | st be mapped in       | order to con   | tinue the impo  | rt     | 0 11        | 0003         |     |
| Aut Sarted                      | MATH      | 01                       | erm Code*            | C CRN*                               | () Studen          | KID* ØF               | inal Grade     |                 |        | <b>0</b> 11 | 9004         |     |
| Not Started                     | MATH      | Ou                       | est Attended Date    | Hours Attended                       | i 🕜 incomp         | plete Rinal Grade 🖉 🛙 | Extension Date |                 |        | 0 10        | 0007         |     |
| Aust Started Aust Started       | MATH      | Мар                      | Term Code*           | CRN* *                               | Other v            | Student ID* Y         | Other          | v]Other         | v[0^   | 6 ti        | 9009         |     |
| Becards Round 4                 |           | Row                      | Term Code            | Other<br>Term Code*                  | ill Name           | Student ID            | Rolled         | Confidentia     | al     | D*          | ) for Supe ( |     |
| Enter Grades                    |           |                          |                      | Student ID*<br>Final Grade           |                    |                       |                |                 |        |             |              |     |
| Full Name 0                     | ID        | 1                        | 202110               | Last Attended Date<br>Hours Attended | e ms, John         | 908664543             | No             | No              | N      | C Hours A   | ttended      |     |
| bdems-scho                      | 908664543 | 2                        | 202110               | Incomplete Final G<br>Extension Date | wendy              | N00021009             | No             | No              | 2      |             |              |     |
| Garmen-Wendy                    | N00021009 | 3                        | 202110               | 10004                                | McQue,<br>Edward A | NNNNNNNN              | No             | No              | N      |             |              |     |
| McDue Edward A                  | NUMBER    |                          |                      |                                      | Danagare.          |                       |                |                 |        |             |              |     |
| Langente Erarik                 | 200100703 |                          | G                    | io Back                              |                    |                       | Contir         | nue             |        |             |              |     |
| Records Round: 4                |           |                          |                      |                                      |                    |                       |                |                 |        |             | Au Tap       | 3 • |
|                                 |           | -                        |                      |                                      |                    |                       |                | -500            |        |             |              |     |

Validate the data being imported is compliant. A common error is trying to import a 'Last Attended Date' that is a date in the future. Press Continue to move to the next step of the Wizard.

| Faculty Grade Entry         Final Grades         Import         Count           Faculty Grade Entry         ① Seled: ① Perior         ③ Mpl ② Mader   ● Felde         Felder           Mostern Grades         Final Grades         Gradebook         Import Complete         Felder                                                                                                    |                |  |  |
|----------------------------------------------------------------------------------------------------|----------------|--|--|
| Faculty Grade Entry         Solenal.         Therainer         Mail         Therainer         Therainer |                |  |  |
| Midtern Grades Final Gradebook Import Complete                                                                                                    |                |  |  |
|                                                                                                    |                |  |  |
| My courses. The import wizard is complete.                                                                                                    | 9              |  |  |
| Grading Status C Rolled C Subject 4 Records without error have been imported and saved to the database.                                                                                                    | CRN A          |  |  |
| Records with errors can be corrected on the validation report and imported again using this wizard or undated manually using the application                                                                                                    | 0 10003        |  |  |
| Not Spreas (Kor Spreas ) MAZH A                                                                                                    | 10004          |  |  |
| Rectared Nottered Mathe                                                                                                    | 10007          |  |  |
| (NetZener) MATH-                                                                                                    | 10009          |  |  |
| Repres Roce 4                                                                                                    | an fight and a |  |  |
| Enter Grades                                                                                                    |                |  |  |
| Fuil Name 0 ID 0 Midterm Grade 0 Final Grade 0 Rolled 0 Last Attend Date 0 H                                                                                                    | lours Attended |  |  |
| Adatta 320 90064540 ·                                                                                                    |                |  |  |
| Gernes.Week + Moozroom +                                                                                                    |                |  |  |
| Michae Edward A Noronnoon v                                                                                                    |                |  |  |
| Jacons fank 200100703 v                                                                                                    |                |  |  |
| Recent Rout 4                                                                                                    | #1 ber Fage    |  |  |
| Sec                                                                                                    |                |  |  |
|                                                                                                    |                |  |  |

After the import is successful, the Mid Term or Final Grade will be reflected on the grade roster.

| : @ellucian               |                               |   |                  |                    | *                  | 2    |
|---------------------------|-------------------------------|---|------------------|--------------------|--------------------|------|
| Faculty Grade Entry + Fi  | nal Grades                    |   |                  |                    |                    |      |
| Faculty Grade Entry       |                               |   |                  |                    |                    |      |
| Midterm Grades Final Grad | es Gradebook                  |   |                  |                    |                    |      |
| My Courses                |                               |   |                  |                    | (iii) Search       |      |
| Grading Status 🗧 Rol      | ed 🗘 Sybject                  | ¢ | Course O Section | C Title            | C Term             |      |
| (Completed)               | et Started MATH - Mathematics |   | 103 01           | Plane Trigonometry | 202110 - Fall 2020 |      |
|                           |                               |   |                  |                    |                    |      |
| Roster Incomplete Grades  |                               |   |                  |                    | (iii) Search       |      |
| Full Name                 | C ID C Midterm Grade          | ٥ | Final Grade      | 0 Rolled 0 Last    | Attend Date 🗘      | Hou  |
| Adams.John                | 908664543                     |   | * ×              |                    |                    |      |
| Carmen.Wendy              | N00021009                     |   | · •              |                    |                    | C    |
| McOue, Edward A           | NANAPANAN                     |   | 4 v              | 10/                | 2/2020             |      |
| Zacoone Frank             | 200100703                     |   | A                |                    |                    | C    |
| Records Found: 4          |                               |   |                  |                    | Zaga 1             | e et |
|                           |                               |   |                  |                    | Save               |      |

| <b>E Bucknell UAT</b>         |   |
|-------------------------------|---|
| < Banner                      |   |
| View your Bucknell ID number. |   |
| Personal Information          | > |
| Faculty & Advisors            | > |
| Deans Access                  | > |
| Departmental Access           | > |
| Registrar                     | > |
| Board of Review Statistics    |   |

## **Bucknell UAT**

Faculty & Advisors

| Term Selection                           |                         |                         |                              |
|------------------------------------------|-------------------------|-------------------------|------------------------------|
| CRN Selection                            |                         |                         |                              |
| Student Menu (View Student Academic Prog | ress(Undergrads)/Course | List(Grads),Schedule,Ad | Idress Information) $ angle$ |
| Advisee List                             |                         |                         |                              |
| Custom Advisee Roster                    |                         |                         |                              |
| Faculty Detail Schedule                  |                         |                         |                              |
| Faculty Schedule by Day and Time         |                         | •                       |                              |
| Detail Class List                        |                         |                         |                              |
| Summary Class List                       |                         |                         |                              |
| Faculty Waitlist                         |                         |                         |                              |
| Custom Class Roster                      |                         |                         |                              |
| Departmental Custom Class Rosters        |                         |                         |                              |
| Registration Overrides                   |                         |                         |                              |
| Faculty Grade Distribution Report        |                         |                         |                              |
| Advisee Grade Summary                    |                         |                         |                              |
| Mid Term Grades                          |                         |                         |                              |
| Final Grades                             |                         |                         |                              |